## **PORTALS OF PRAYER**

Add Icon to Home Screen - Android Phone/Tablet using Chrome

ADD

## Step 1:

From the devotion page, click the **3 Dots** in the address bar at the top of your screen.

## Step 2: Click the Add to Home Screen option from the menu.

Step 3: Click **Add** in the pop-up box.

Step 4: Verify that your Icon works and takes you to Portals of Prayer.

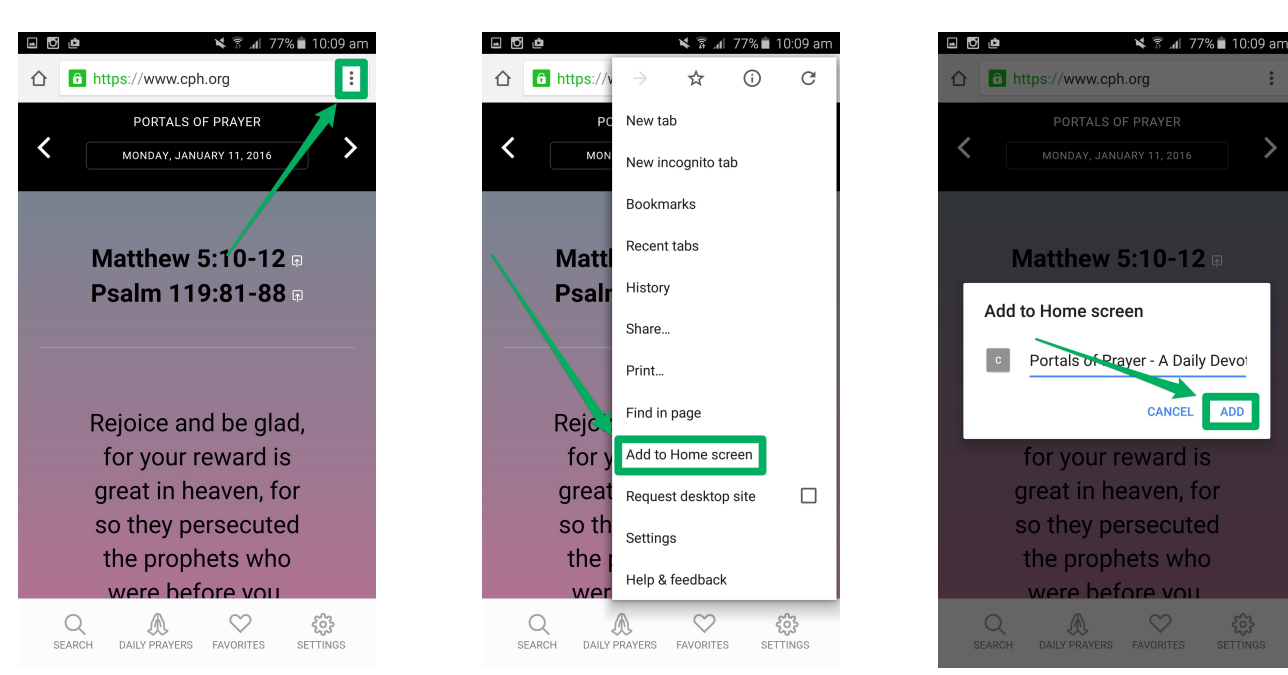

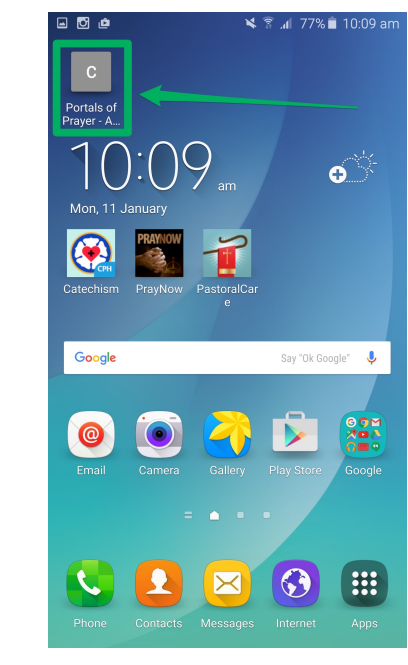

## That's it!

You now have an Icon that will take you directly to the Portals of Prayer website.

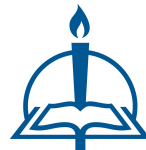